# **Open Roberta Connector installieren**

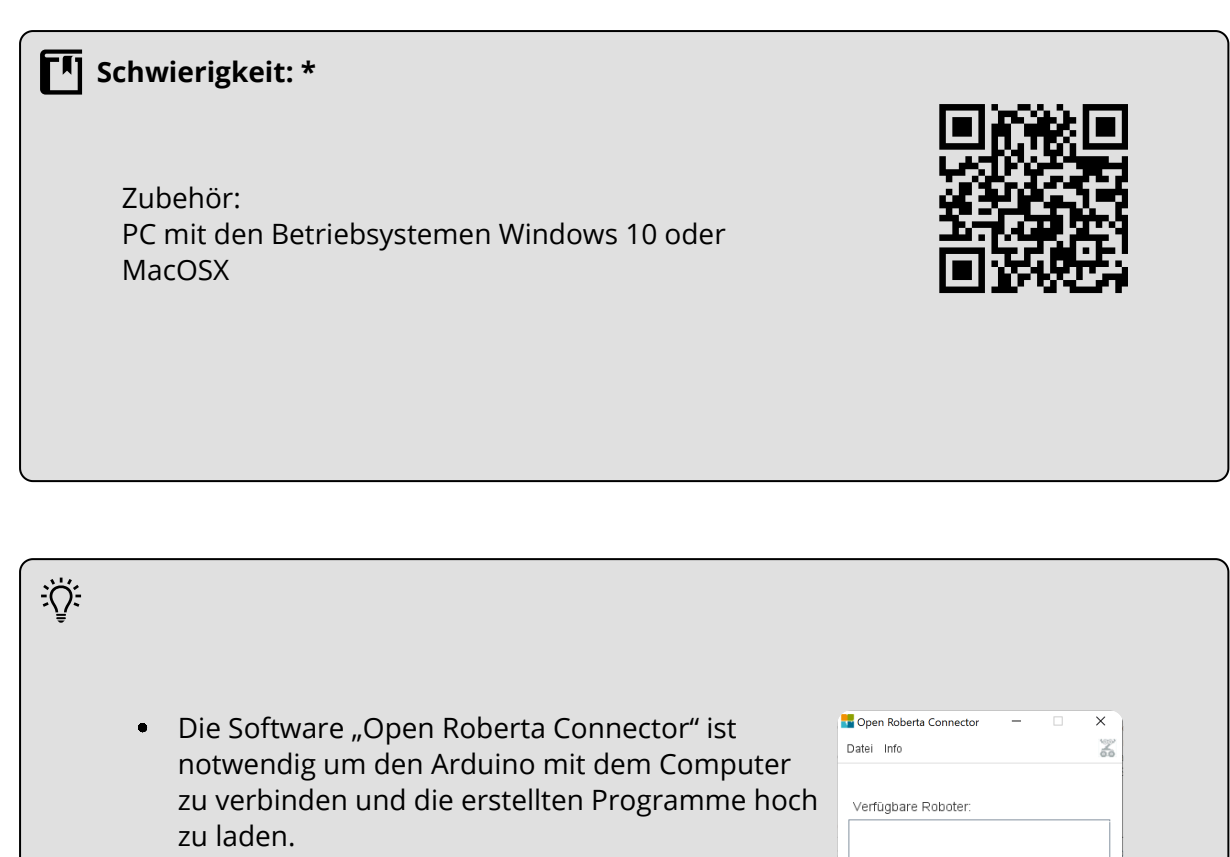

 Mit "Open Roberta Connector" ist es möglich die Daten der Sensoren vom Micro:bit, Calliope und dem Arduino in einem Fenster, dem "Serial Monitor", am Computer in Echtzeit zu verfolgen.

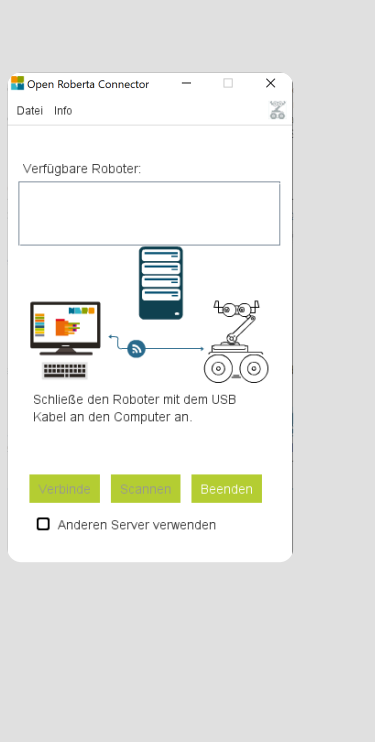

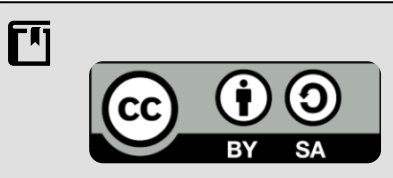

Andreas Kiener, Private Pädagogische Hochschule der Diözese Linz

#### Informatik

## **Download und Installation - Windows 10**

Downloadlink: <a href="https://github.com/OpenRoberta/openroberta-connector/releases">https://github.com/OpenRoberta/openroberta-connector/releases</a>

|                                                                                             |                                                                                                    |                                                        | - Assets 6                                               |
|---------------------------------------------------------------------------------------------|----------------------------------------------------------------------------------------------------|--------------------------------------------------------|----------------------------------------------------------|
|                                                                                             |                                                                                                    |                                                        | OpenRobertaConnectorLinux-v1.3.0.ta                      |
|                                                                                             |                                                                                                    |                                                        | OpenRobertaConnectorMacOSX-v1.3.                         |
|                                                                                             |                                                                                                    |                                                        | OpenRobertaConnectorSetupDE-v1.3.                        |
|                                                                                             |                                                                                                    |                                                        | OpenRobertaConnectorSetupEN-v1.3.                        |
|                                                                                             |                                                                                                    |                                                        |                                                          |
|                                                                                             |                                                                                                    |                                                        | Source code (tar.gz)                                     |
| arten des Insta<br>r geführten In                                                           | allationsprogramms aus den<br>Istalltion folgen:                                                   | n Downloadordner und                                   | Open Roberta Connector  Datei Info Verfügbare Roboter:   |
| arten des Insta<br>er geführten In                                                          | allationsprogramms aus den<br>ıstalltion folgen:                                                   | n Downloadordner und                                   | Open Roberta Connector –  Datei Info Verfügbare Roboter: |
| arten des Insta<br>er geführten In<br>Downloads                                             | allationsprogramms aus den<br>istalltion folgen:                                                   | n Downloadordner und                                   | Open Roberta Connector Datei Info Verfügbare Roboter:    |
| arten des Insta<br>er geführten In<br>Downloads<br>□ Anderungsdatum<br>☑∰ 30.08.2020 10:35  | allationsprogramms aus den<br>istalltion folgen:<br>Name<br>OpenRobertaConnectorSetupDE-v1.3.0.msi | n Downloadordner und<br>Typ<br>Windows Installer-Paket | Open Roberta Connector Datei Info Verfügbare Roboter:    |
| erten des Insta<br>er geführten In<br>Downloads<br>☐ Anderungsdatum<br>☑ ∰ 30.08.2020 10:35 | allationsprogramms aus den<br>istalltion folgen:<br>Name<br>OpenRobertaConnectorSetupDE-v1.3.0.msi | n Downloadordner und<br>Typ<br>Windows Installer-Paket | Open Roberta Connector Datei Info Verfügbare Roboter:    |
| arten des Insta<br>er geführten In<br>Downloads<br>☐ Anderungsdatum<br>☑ ∰ 30.08.2020 10:35 | allationsprogramms aus den<br>istalltion folgen:<br>Name<br>OpenRobertaConnectorSetupDE-v1.3.0.msi | n Downloadordner und<br>Typ<br>Windows Installer-Paket | Open Roberta Connector Datei Info Verfügbare Roboter:    |

Bei ersten Start kommt ein Sicherheitshinweis der Windows Firewall, in dem durch das Bestätigen von **Zulassen** der Start ermöglicht wird.

## **Download und Installation - MacOS**

Downloadlink: https://github.com/OpenRoberta/openroberta-connector/releases

pkg-Version auswählen und herunter laden:

github.com/OpenRoberta/openroberta-connector/releases

- Assets 6

OpenRobertaConnectorLinux-v1.3.0.tar.gz

Anderen Server verwender

- OpenRobertaConnectorMacOSX-v1.3.0.pkg
- OpenRobertaConnectorSetupDE-v1.3.0.msi
  - OpenRobertaConnectorSetupEN-v1.3.0.msi

#### Informatik

Angaben zu den Urhebern und Lizenzbedingungen der einzelnen Bestandteile dieses Dokuments finden Sie unter https://www.tutory.de/entdecken/dokument/open-roberta-connector-software-installieren

Aus dem Downloadordner heraus das Insatllationsprogramm

starten und die geführte Installation durchführen.